## Forefront TMG als DirectAccess Server

Forefront TMG kann als DirectAccess Server konfiguriert werden, wenn man kein Forefront UAG verwenden kann / will.

Wie steht hier: <u>http://blogs.technet.com/b/isablog/archive/2009/09/23/forefront-tmg-and-windows-7-directaccess.aspx</u> Forefront TMG und Ipv6: <u>http://technet.microsoft.com/en-us/library/cc487898.aspx</u>

# Reg Key am TMG Server einspielen

Firewalldienste stoppen (wenn TMG schon installiert ist)

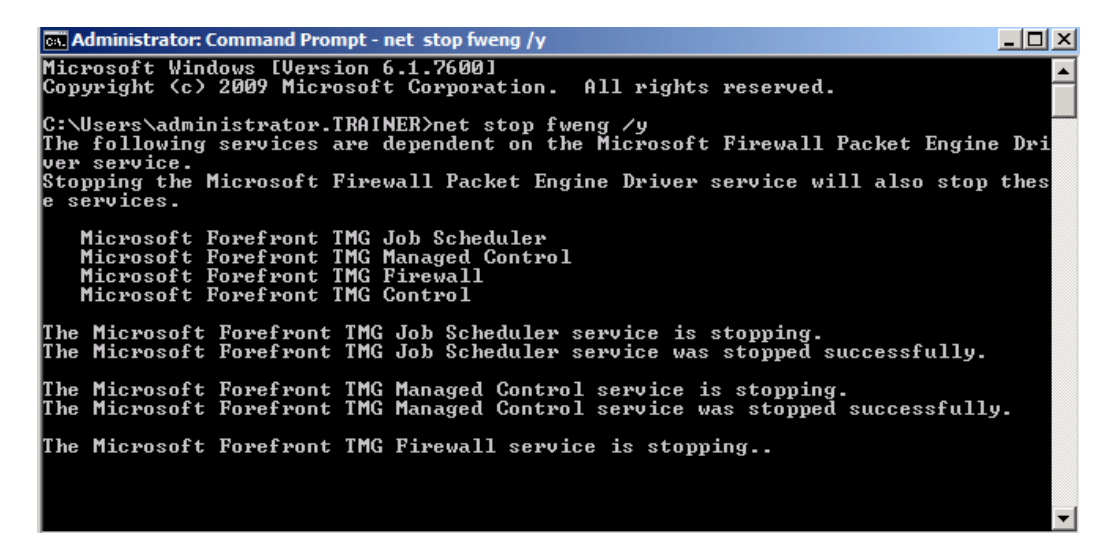

### **Reg Key erstellen**

[HKEY\_LOCAL\_MACHINE\SOFTWARE\Microsoft\RAT\Stingray\Debug\ISACTRL] - "CTRL\_SKIP\_DISABLE\_IPV6\_PROTOCOLS"=dword:00000001

**Achtung**: Lt. Anleitung auf dem ISA Team Blog muss der Eintrag **VOR** der TMG Installation durchgefuehrt werden. Ich habe diese Anleitung verfasst, als TMG schon installiert war und bei mir hat es auch funktioniert. Das ganze muesste also nochmal von der Community getstet und ggfs. bestaetigt oder verneint werden!

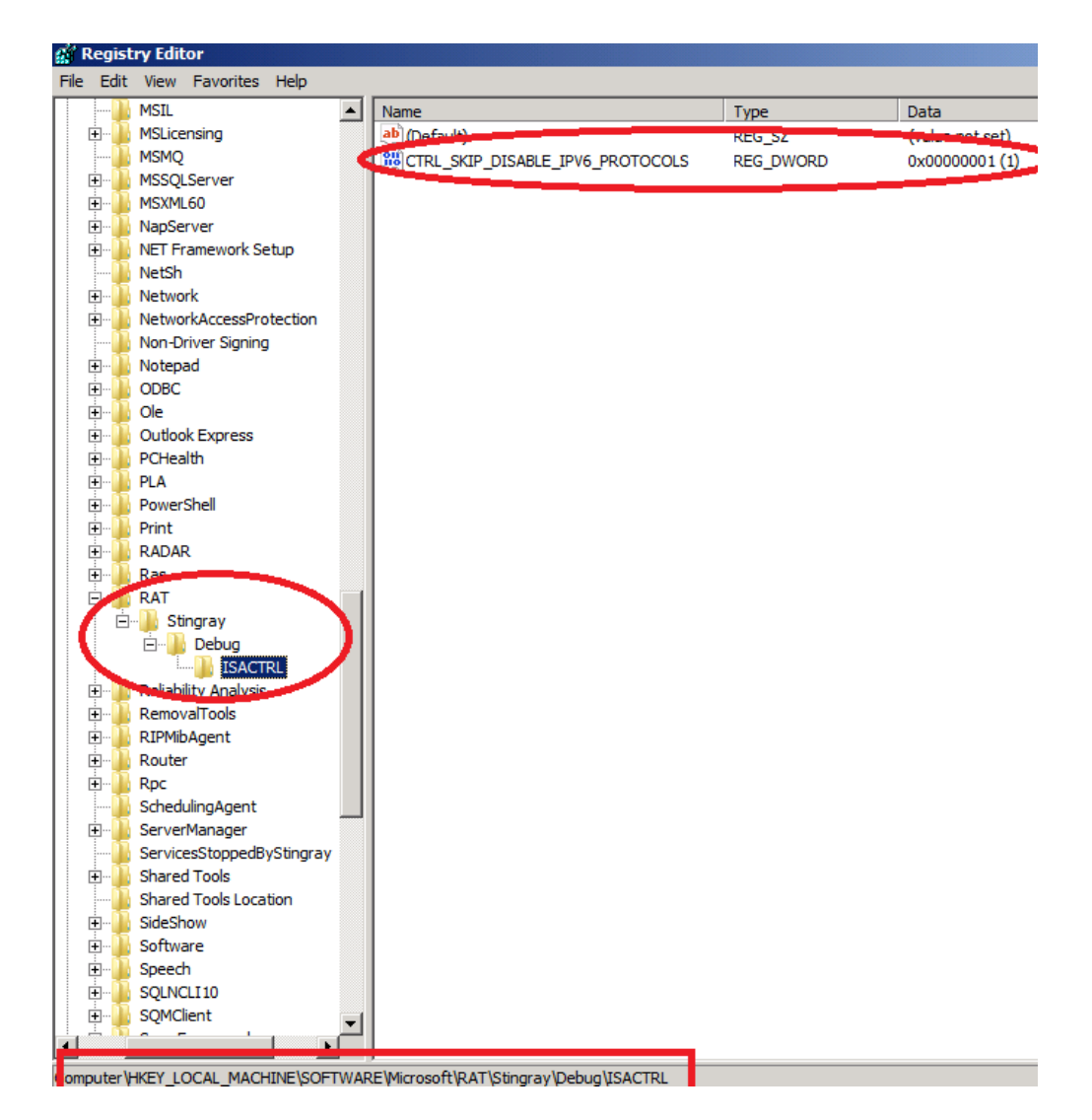

# TMG einmal durchstarten oder TMG Services neu starten

# DirectAccess in TMG aktivieren

set o = createobject("fpc.root")
set arr = o.Arrays.Item(1)
set policy = arr.ArrayPolicy
set IPV6Settings = policy.IPv6Settings
IPV6Settings.DirectAccessEnabled = vbTrue
arr.save

```
da-enable.vbs - Notepad
File Edit Format View Help
set o = createobject("fpc.root")
set arr = o.Arrays.Item(1)
set policy = arr.ArrayPolicy
set IPV6Settings = policy.IPv6Settings
IPV6Settings.DirectAccessEnabled = vbTrue
arr.save
```

# Skript ausfuehren

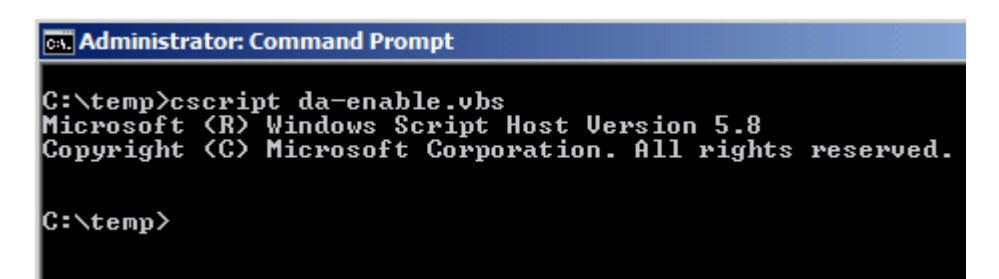

# TMG Synchronisation abwarten

| Forefront<br>Threat Management Gateway 2010                                                                                                    | Monitoring Forefront TMG (TMG<br>Enterp           |
|----------------------------------------------------------------------------------------------------|---------------------------------------------------|
| Alerts Sessions Connectivity Verifiers Services Configuration                                                                                                    | Tasks Help                                        |
| Configuration Status Configuration status monitors the version of the configuration used by the Microsoft Forefront TMG Firewall Service on each array member and compares it to the version in the configuration store. | Refresh<br>Refresh Now<br>Automatic Refresh Rate: |
| Server         Status         Last Updated         Description           TMG-EN         Updating         14.11.2010         14:02:43         Server is updating configurati                                              |                                                   |

Danach gibt es ein paar neue aktivierte Systemrichtlinien

|               |                                                            | LDAPS(Edgesync)                                                                                                    |                  |                  |            |
|---------------|------------------------------------------------------------|----------------------------------------------------------------------------------------------------|------------------|------------------|------------|
| <b>₽ 1</b> 48 | Direct Access mode: Allow limited set of IPv6 prot 🧭 Allow | DHCPv6     ICMPv6 Echo     ICMPv6 Listener Done     ICMPv6 Listener Query     ICMPv6 Listener Report v2     ICMPv6 Listener Report     ICMPv6 Multicast Router Solici     ICMPv6 Multicast Router Termi     ICMPv6 Neighbor Advertisement | Anywhere (IP     | طه Local Host    | ሕ All User |
| 🖃 💽 49        | Direct Access mode: Allow IPv6 transition technol 🧭 Allow  | 🙀 HTTPS<br>👯 IPv6 Over IPv4 Tunnel<br>👰 Teredo                                                                                                    | 🛓 All Networks ( | 👍 Local Host     | hi User 🎥  |
| 🖃 📝 50        | Direct Access mode: Allow IPv6 transition technol 🧭 Allow  | 💷 IPv6 Over IPv4 Tunnel<br>👰 Teredo                                                                                                    | 👍 Local Host     | 🄹 All Networks ( | 🐣 All User |
| 🥂 51          | Direct Access mode: Allow IPv6 traffic from Local 🧭 Allow  | 🖳 All Outbound Traffic                                                                                                    | 🕹 Local Host     | 💐 Anywhere (IP   | 📇 All User |
|               |                                                            |                                                                                                    |                  |                  |            |

## Wo ist der DA Button? ©

In der Beta & RC gab es noch den DA Button Source: <u>http://www.isaserver.org/tutorials/Microsoft-Forefront-TMG-Behavioral-Intrusion-</u> Detection.html

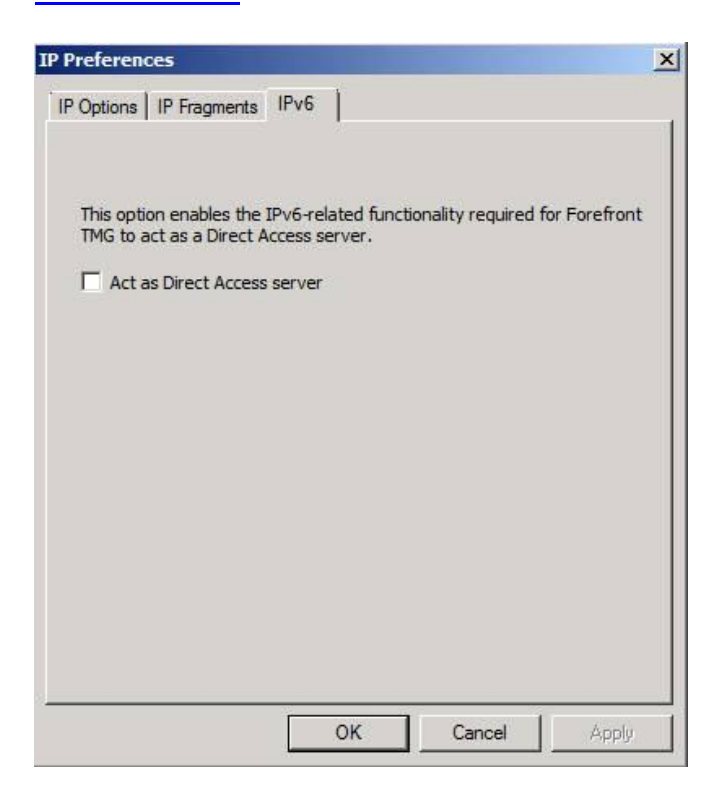

Seit der RTM aber nicht mehr, also nicht wundern ©

Fehlender DA Button in der RTM / SP1 / Update 1 Version

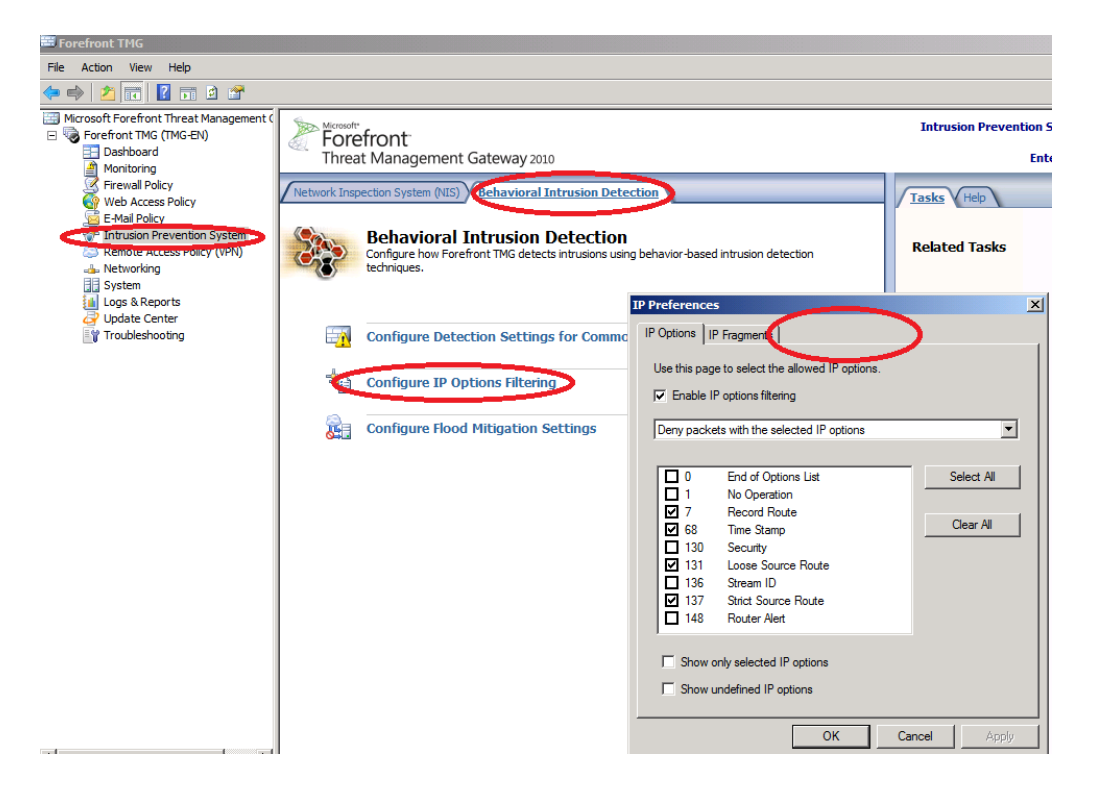

Danach kann das DirectAccess Feature ueber den Servermanager von Windows Server 2008 R2 installiert werden und mit der DA Konfiguration begonnen werden. Achtung: Den Forefront TMG Driver vor der Ausfuehrung des DA Assistenten stoppen (NET STOP FWENG).

### Ipv6 Logeintraege ausblenden

Da Forefront TMG nicht wirklich Ipv6 unterstuetzt, kann man(n) das auch ausblenden.

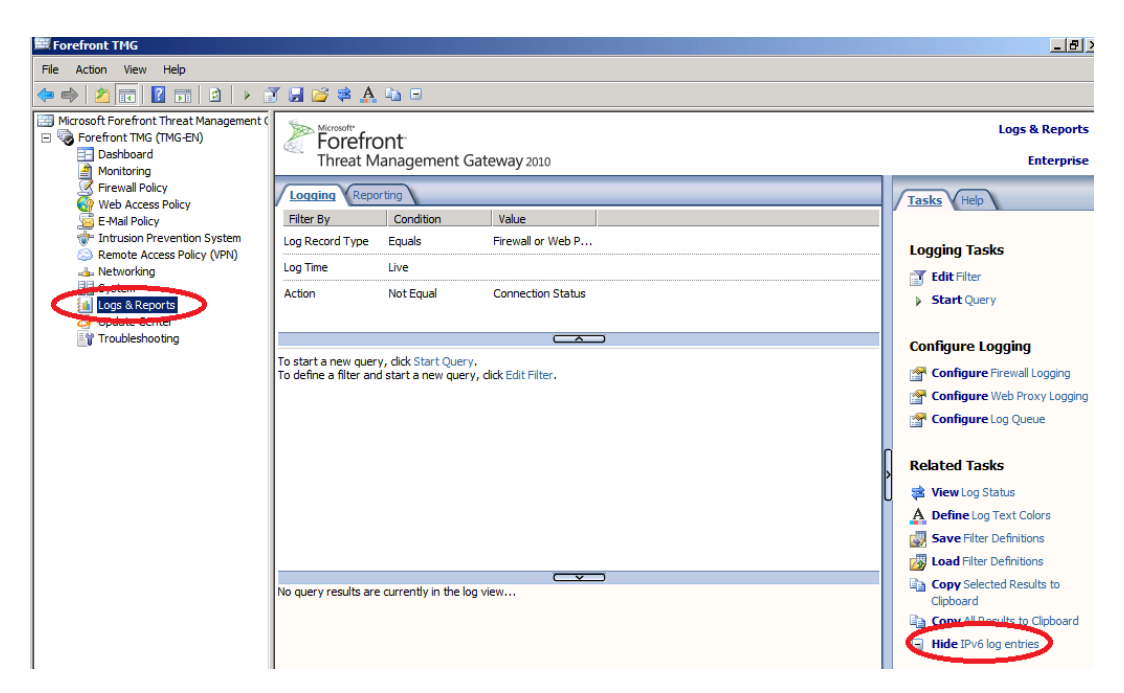